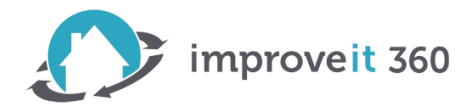

# **Using Roles for Calendar Sharing**

Setup→Manage Users→Roles

Create two Roles:

- 1. Name "Calendar Delete" Role in which is the highest Role and Reports to "None"; shares with Role and Subordinates
- 2. Name "No Event Delete" Role is the second tier and Reports To "Calendar Delete" and shares with Role and Subordinates

Be sure to check the box:

• Users in this role can **edit** all opportunities associated with accounts that they own, regardless of who owns the opportunities

When finished your Roles should look something like this:

### Creating the Role Hierarchy

You can build on the existing role hierarchy shown on this page. To insert a new role, click Add Role.

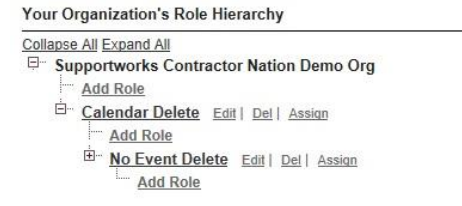

# Click "Assign" to Assign Users to each Role In the Available User Search menu, choose "All Unassigned Active" list.

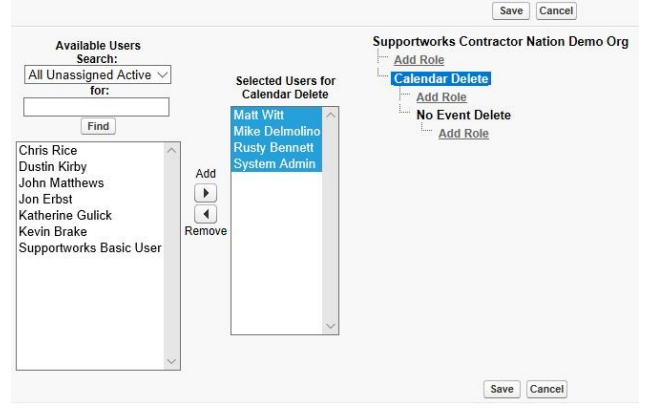

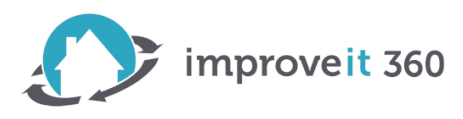

Add individuals who should be able to Delete Calendar Events to the "Calendar Delete" Role. In the example above, Matt, Mike, Rusty and the Admin will be able to Delete Events from the Calendar.

Assign Users who should NOT be able to Delete Calendar Events to the "No Event Delete" Role. In this example, Chris, Dustin, John, Jon, Kevin and Katherine will be unable to move or delete Calendar Events (for other Users). The Users in the "No Event Delete" Role CAN create, edit and delete Events for themselves.

No Event Delete

The users shown in the Selected Users list are currently assigned to the role No Event Delete To assign other users to this role:

Make a selection from the drop-down list to show available users.
Choose a user on the left and add them to the Selected Users list

Removing a user from the Selected Users list deletes the role assignment for that use

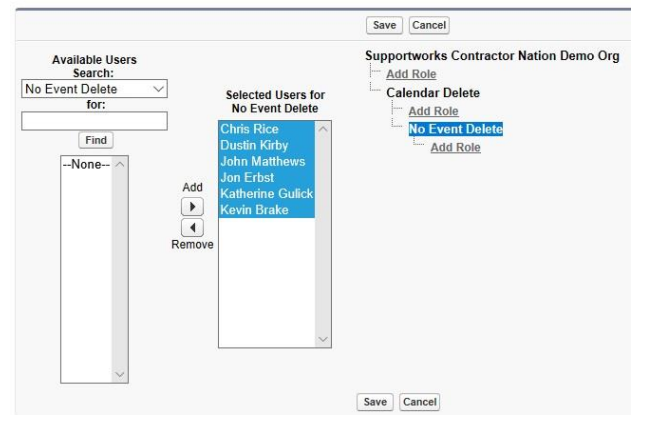

## Once you've completed the setup steps, Test your Roles!

- 1. As the System Administrator, create two Events on the Calendar. Assign one Event to a User in the "Calendar Delete" Role and assign one Event to a User in the "No Event Delete" Role. For this example, I create one Event for Matt Witt and one Event for Kevin Brake.
- 2. Login as a User with the "Calendar Delete" Role. Go to the Staff Calendar and locate the Event scheduled for the User in the "No Event Delete" Role. In this example, I logged in as Matt and looked for the Event on Kevin's schedule. Delete the Event. You should be able to Delete the Event.
- 3. Login as a User with the "No Event Delete" Role. Go to the Staff Calendar and locate the Event scheduled for the User in the "Calendar Delete" Role. In this example, I logged in as Kevin and looked for the Event on Matt's schedule. Try to delete the Event. You should receive an insufficient privileges error message and NOT be able to Delete the Event.

| Save Cancel          |                               |                             |  |
|----------------------|-------------------------------|-----------------------------|--|
| Dbject               | Default Internal Access       | Default External Access     |  |
| ead                  | Public Read/Write/Transfer >> | Public Read/Write/Transfer  |  |
| Account and Contract | Public Read/Write 🗸           | Public Read/Write           |  |
| Order                | Controlled by Parent ~        | Controlled by Parent        |  |
| Contact              | Controlled by Parent ~        | Controlled by Parent        |  |
| Asset                | Controlled by Parent ~        | Controlled by Parent        |  |
| Opportunity          | Public Read Only 🗸            | Public Read Only            |  |
| Case                 | Public Read/Write/Transfer ~  | Public Read/Write/Transfer  |  |
| Campaign             | Public Full Access V          | Public Full Access          |  |
| Campaign Member      | Controlled by Campaign ~      | Controlled by Campaign      |  |
| Jser                 | Public Read Only V            | Private V                   |  |
| Activity             | Controlled by Parent          | Private                     |  |
| Calendar             | Private ents ~                | Hide Details and Add Events |  |

Organization-Wide Sharing Defaults Edit

**Optional Setup** – Would you ever want a User in the "No ent Delete" Role to be able to OVE Events on the Calendar? r example, Kevin has heduled a meeting with Matt d needs to move the meeting a different date or time. You n grant Users the ability to lit Events that they created by anging the Sharing Settings r the Activity object. Here's w:

Setup $\rightarrow$ Security Controls $\rightarrow$ Sharing Settings $\rightarrow$ Edit

Change the picklist value for "Activity" from Private to "Controlled by Parent." This setting will allow the User who created the Event to Edit that Event. The User who created the Event is considered the "Parent."